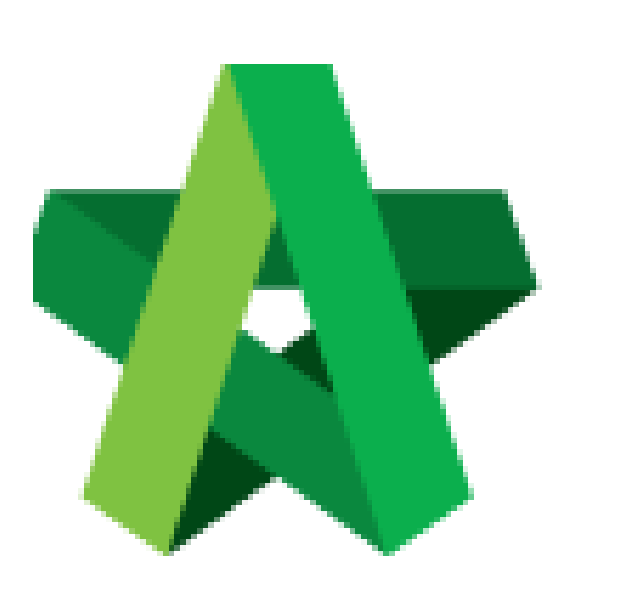

Assign Project Particulars at Costing Item Level

For Normal Users

Powered by:

## *<b>ЮРск*

## GLOBAL PCK SOLUTIONS SDN BHD (973124-T)

3-2 Jalan SU 1E, Persiaran Sering Ukay 1 Sering Ukay, 68000 Ampang, Selangor, Malaysia Tel :+603-41623698 Fax :+603-41622698 Email: info@pck.com.my Website: www.BuildSpace.my

(BuildSpace Version 3.5) Last updated: 17/11/2021 Assign Project Particular at Costing Item Level

- 1. Click "Maintenance"
- 2. Click "Templates"
- 3. Click "Master Cost Data"

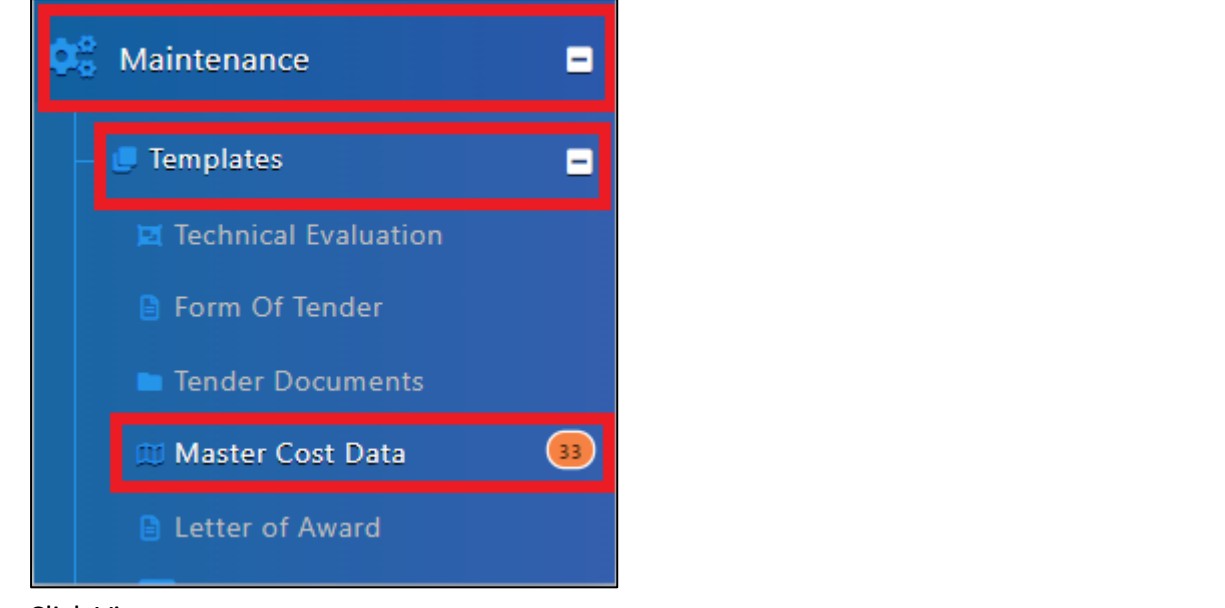

4. Click View

1 Master Cost Data Template

John Doe

🛛 🛛 🗙

5. Click "Project Particulars"

Breakdown Project Particulars

Project Info

6. Click "Select"

| No. | Description | Unit  | Display In<br>Summary | Project<br>Rates<br>Analysis<br>Summary | Summary<br>Desription                 | Display<br>Comparison | Components |
|-----|-------------|-------|-----------------------|-----------------------------------------|---------------------------------------|-----------------------|------------|
|     |             |       | x                     | x                                       |                                       | x                     | Select     |
| 2   | Total Acres | Acres | x                     | x                                       |                                       | x                     | Select     |
| 3   | Total GFA   | SF    | x                     | x                                       |                                       | $\checkmark$          | Select     |
| 4   | Total NFA   | SF    | x                     | x                                       |                                       | x                     | Select     |
| 5   | Total Floor | Floor | x                     | x                                       |                                       | x                     | Select     |
| 6   | Total Units | Unit  | V                     | x                                       | Construction<br>Cost per Unit         | x                     | Select     |
| 7   | Total Acres | Acres | V                     | x                                       | Construction<br>Cost per Acre         | x                     | Select     |
| 8   | GFA (M2)    | m2    | V                     | x                                       | Construction<br>Cost per GFA<br>(M2)  | $\checkmark$          | Select     |
| 9   | GFA (ft2)   | SF    | V                     | x                                       | Construction<br>Cost per GFA<br>(ft2) | x                     | Select     |
| 10  | NFA (M2)    | m2    | V                     | x                                       | Construction<br>Cost per NFA<br>(M2)  | x                     | Select     |
| 11  | NFA (ft2)   | SF    | V                     | x                                       | Construction<br>Cost per NFA<br>(ft2) | x                     | Select     |
| 40  |             |       |                       |                                         |                                       |                       |            |

- 7. Tick checkbox under related components
- 8. Click "Save"

| Select Components |    |                           |  |  |  |  |  |  |
|-------------------|----|---------------------------|--|--|--|--|--|--|
| 🚫 Close           |    | Save                      |  |  |  |  |  |  |
|                   | No | Description               |  |  |  |  |  |  |
|                   | 1  | Provisional Sum           |  |  |  |  |  |  |
|                   | 2  | Site Clearance, Earthwork |  |  |  |  |  |  |
|                   | 3  | Foundation                |  |  |  |  |  |  |
|                   | 4  | Car Park                  |  |  |  |  |  |  |
|                   | 5  | Tower Block (Building)    |  |  |  |  |  |  |